# CUAC 10.5 へのアップグレード後または TSP 再インストール後における未登録 CTI ポートの トラブルシューティング

### 内容

概要 <u>前提条件</u> <u>要件</u> 使用するコンポーネント 問題 <u>解決策1:CUAC設定を確認し、インストールされているTSPが使用中のCUACバージョンと互換性</u> <u>があるかどうかを確認します</u> <u>解決策2:CUCMのCTIポートを削除し、CUACとCUCMを同期します</u> <u>ソリューション3.新しいアプリケーションユーザの作成</u> 関連するシスコ サポート コミュニティ ディスカッション

#### 概要

このドキュメントでは、Cisco Unified Attendant Console(CUAC)10.5.2バージョンへのアップグ レードまたはTelephony Service Provider(TSP)の再インストール後に、Computer Telephony Integration(CTI)ポートがunknownまたはnone状態になるシナリオのトラブルシューティング手順 について説明します。

#### 前提条件

#### 要件

次の項目に関する知識があることが推奨されます。

- CUAC拡張
- Cisco Unified Communications Manager
- CUAC TSPの設定

### 使用するコンポーネント

このドキュメントの情報は、次のソフトウェアとハードウェアのバージョンに基づいています。

- CUAC Advanced 10.5.2
- Cisco Unified Communications Manager 10.5.2.

このドキュメントの情報は、特定のラボ環境にあるデバイスに基づいて作成されました。このド キュメントで使用するすべてのデバイスは、初期(デフォルト)設定の状態から起動しています 。対象のネットワークが実稼働中である場合には、どのようなコマンドについても、その潜在的 な影響について確実に理解しておく必要があります。

## 問題

以前のバージョンのソフトウェアからCUACから10.5.2へのアップグレード後、CTIポートは unknown/none状態に移行します

| GD7A285FC100001 | ASD-005056AD2BBA-D0100001-00000000000000000000000000000  | <u>Default</u> | SCCP | Unknown | Unknown |
|-----------------|----------------------------------------------------------|----------------|------|---------|---------|
| GD7A285FC100002 | ASD-005056AD2BBA-001C0002-00000C000000000000000002002    | <u>Default</u> | SCCP | Unknown | Unknown |
| GD7A285FC100003 | ASD-005056AD2BBA-001C0003-00000C000000000000000000000000 | <u>Default</u> | SCCP | Unknown | Unknown |
| GD7A285FC100004 | ASD-005056AD2BBA-001C0004-00000C0000000000000000004      | <u>Default</u> | SCCP | Unknown | Unknown |
| GD7A285FC100005 | ASD-005056AD2BBA-001C0005-00000C000000000000000000000    | <u>Default</u> | SCCP | Unknown | Unknown |
| CD743955C100005 | ACD 005055 AD3884 00100005 00000000000000000000000       | Default        | SCOD | Unknown | Hokoowa |

**注**:問題をトラブルシューティングするには、次の手順を実行する必要があります。場合に よっては、問題は任意の手順で解決され、それ以降の手順は必要ありません。

# 解決策1:CUAC設定を確認し、インストールされているTSPが使 用中のCUACバージョンと互換性があるかどうかを確認します

1. [CUAC Administration]ページ> [Engineering] > [CUCM Connectivity]に移動します。

| Both servers are pointing | g to same CUCM information. |                            |           |
|---------------------------|-----------------------------|----------------------------|-----------|
| rver Details              | Connectivity                |                            |           |
|                           | CUCM name or IP:*           | 10.106.112.187             |           |
| 2 CUACSUB                 | CUCM port:*                 | 443                        | (0-65535) |
|                           | Username:*                  | cuacnewpub                 |           |
|                           | Password:*                  | •••••                      |           |
|                           | Add secondary CU            | ICM information from other | server    |

2. CUCM情報とアプリケーションユーザ資格情報が正しいことを確認します。[Test connection]をクリックし、接続を確認します。

3. [Start] > [Cisco TSPx64 configuration] > [Configure]の順にクリックします。

4.次の図に示すように、[General]タブで[Version Information]を確認します。

| Cisco Unified Communications | Manager TSP : CiscoTSP001.tsp    | ×   |
|------------------------------|----------------------------------|-----|
| General User CTI Manager     | Security Trace Advanced Language |     |
| - Version Information        |                                  | _ [ |
| Version:                     | 10.5(2.5)                        |     |
| UII Version:                 | 10 5(2 5)                        |     |
| or version.                  | 10.0(2.0)                        |     |

5. TSPがCUCMのバージョンと一致しない場**合は、コン**トロールパネルからTSPをアンインスト ールします。

6.正しいバージョンのTSPをインストールします。 [CUCM Pub] > [**Cisco Unified CM** Administration]ページ> [Application] > [Plugin]に移動し、[Find]をクリックします。CUACサーバ のWindows OSのビットサイズに基づいて、32ビットまたは64ビットクライアントのセットアッ プをダウンロードして移動します。

Download Cisco TAPI 32-bit Client Download Cisco TAPI 64-bit Client

7. TSPをダブルクリックしてインストールします。

8. TSPのインストール中に正しい値を入力します。入力したアプリケーションユーザのクレデン シャルが、CUCMで作成したアプリケーションユーザのクレデンシャルと一致することを確認し ます。

9. TSPのインストールが完了したら、CUACサーバを再起動します。

10.サーバがオンラインに戻ったら、CTIポートが登録されているかどうかを確認します。

# 解決策2:CUCMのCTIポートを削除し、CUACとCUCMを同期し ます

1. [CUCM Administration]ページ> **[Device] > [Phones]に移動します。**CUACで以前に同期したす べてのCTIポートを削除します。

2. [CUAC Administration]ページ> [System Configuration] > [Synchronize with CUCM]に移動しま す。[Synchronize with CUCM]タブをクリックします。

| Engineering | • | System Configuration | • | User Configuration | • | Bulk Administration | • | Help | • |
|-------------|---|----------------------|---|--------------------|---|---------------------|---|------|---|
|             |   |                      |   |                    |   |                     |   |      |   |

Synchronize with CUCM

| Device DN                                                                                                    | Device Type                                                                                                    | Queue Device Group                                                                                                    |
|----------------------------------------------------------------------------------------------------|----------------------------------------------------------------------------------------------------|----------------------------------------------------------------------------------------------------|
| 5010                                                                                                    | CTI Port                                                                                                    | Bangalore                                                                                                    |
| 5011                                                                                                    | CTI Port                                                                                                    | Bangalore                                                                                                    |
| 5012                                                                                                    | CTI Port                                                                                                    | Bangalore                                                                                                    |
| 5013                                                                                                    | CTI Port                                                                                                    | Bangalore                                                                                                    |
| 5014                                                                                                    | CTI Port                                                                                                    | Bangalore                                                                                                    |
| 5015                                                                                                    | CTI Port                                                                                                    | Bangalore                                                                                                    |
| 5016                                                                                                    | CTI Port                                                                                                    | Bangalore                                                                                                    |
| 5017                                                                                                    | CTI Port                                                                                                    | Bangalore                                                                                                    |
| 5018                                                                                                    | CTI Port                                                                                                    | Bangalore                                                                                                    |
| 5019                                                                                                    | CTI Port                                                                                                    | Bangalore                                                                                                    |
| Park Devices                                                                                                    | 1                                                                                                    |                                                                                                    |
| Park Devices<br>Device DN                                                                                                    | Device Type                                                                                                    | Queue Device Group                                                                                                    |
| Park Devices<br>Device DN<br>5020                                                                                               | Device Type<br>CTI Port                                                                                                    | Queue Device Group<br>Bangalore                                                                                                    |
| Park Devices<br>Device DN<br>5020<br>5021                                                                                       | Device Type<br>CTI Port<br>CTI Port                                                                                                    | Queue Device Group<br>Bangalore<br>Bangalore                                                                                                    |
| Park Devices<br>Device DN<br>5020<br>5021<br>5022                                                                               | Device Type<br>CTI Port<br>CTI Port<br>CTI Port<br>CTI Port                                                                                                    | Queue Device Group<br>Bangalore<br>Bangalore<br>Bangalore<br>Bangalore                                                                                                    |
| Park Devices       Device DN       5020       5021       5022       5023                                                        | Device Type       CTI Port       CTI Port       CTI Port       CTI Port       CTI Port       CTI Port                                                                                                    | Queue Device Group       Bangalore       Bangalore       Bangalore       Bangalore       Bangalore       Bangalore                                                                                                    |
| Park Devices       Device DN       5020       5021       5022       5023       5024                                             | Device Type       CTI Port       CTI Port       CTI Port       CTI Port       CTI Port       CTI Port       CTI Port       CTI Port                                                                                                    | Queue Device Group       Bangalore       Bangalore       Bangalore       Bangalore       Bangalore       Bangalore       Bangalore       Bangalore       Bangalore       Bangalore                                                                     |
| Park Devices       Device DN       5020       5021       5022       5023       5024       5025                                  | Device Type       CTI Port       CTI Port       CTI Port       CTI Port       CTI Port       CTI Port       CTI Port       CTI Port       CTI Port       CTI Port       CTI Port       CTI Port                                                                                                    | Queue Device Group   Bangalore   Bangalore   Bangalore   Bangalore   Bangalore   Bangalore   Bangalore   Bangalore   Bangalore   Bangalore   Bangalore   Bangalore   Bangalore                                                                         |
| Park Devices       Device DN       5020       5021       5022       5023       5024       5025       5026                       | Device Type       CTI Port       CTI Port       CTI Port       CTI Port       CTI Port       CTI Port       CTI Port       CTI Port       CTI Port       CTI Port       CTI Port       CTI Port       CTI Port       CTI Port       CTI Port       CTI Port                                                             | Queue Device Group   Bangalore   Bangalore   Bangalore   Bangalore   Bangalore   Bangalore   Bangalore   Bangalore   Bangalore   Bangalore   Bangalore   Bangalore   Bangalore   Bangalore   Bangalore                                                 |
| Park Devices       Device DN       5020       5021       5022       5023       5024       5025       5026       5026            | Device Type   CTI Port   CTI Port   CTI Port   CTI Port   CTI Port   CTI Port   CTI Port   CTI Port   CTI Port   CTI Port   CTI Port   CTI Port   CTI Port   CTI Port                                                                                                    | Queue Device Group   Bangalore   Bangalore   Bangalore   Bangalore   Bangalore   Bangalore   Bangalore   Bangalore   Bangalore   Bangalore   Bangalore   Bangalore   Bangalore   Bangalore   Bangalore   Bangalore   Bangalore   Bangalore             |
| Park Devices       Device DN       5020       5021       5022       5023       5024       5025       5026       5027       5028 | Device Type       CTI Port       CTI Port | Queue Device Group   Bangalore   Bangalore   Bangalore   Bangalore   Bangalore   Bangalore   Bangalore   Bangalore   Bangalore   Bangalore   Bangalore   Bangalore   Bangalore   Bangalore   Bangalore   Bangalore   Bangalore   Bangalore   Bangalore |

Synchronize with CUCM CUCM Sync Report

### 3. [CUCM Sync Report]をクリックして、同期を確認します。

#### 4.同期が完了したかどうかを確認します。

| IICM Sync Report   |                        |               |                                              |                        |            |                   |
|--------------------|------------------------|---------------|----------------------------------------------|------------------------|------------|-------------------|
| осы зупс кероп     |                        |               |                                              |                        |            |                   |
| Sync Status ——     |                        |               |                                              |                        |            |                   |
| Status: Completed  |                        |               | Started at                                   | :                      | 2015-06-29 | 12:03:01          |
|                    |                        |               | Ended at:                                    |                        | 2015-06-29 | 12:05:10          |
| CUCM Connection    | ı Validation ———       |               |                                              |                        |            |                   |
| User Name          |                        | Sei           | rver Name                                    | Status                 | Error Code | Error Description |
| cuacnewpub         |                        | CU            | ACPUB                                        | Completed              |            |                   |
| cuacsub            |                        | CU            | ACSUB                                        | Completed              |            |                   |
| Bangalore          | 9c9460a4-9             | 2d8-324e-8504 | -ba82a5ca691c                                | Completed              |            | LITOI Description |
| Device Sync        |                        |               |                                              |                        |            |                   |
| Server Name        | Queue Device<br>Group  | Device DN     | Device Type                                  | Status                 | Error Code | Error Description |
| CUACPUB            | Bangalore              | 5000          | Queue Location                               | Completed              |            |                   |
| CUACPUB            | Bangalore              | 5001          | CT Gateway<br>Device                         | Completed              |            |                   |
|                    |                        |               |                                              |                        |            |                   |
| CUACPUB            | Bangalore              | 5002          | CT Gateway<br>Device                         | Completed              |            |                   |
| CUACPUB<br>CUACPUB | Bangalore<br>Bangalore | 5002<br>5003  | CT Gateway<br>Device<br>CT Gateway<br>Device | Completed<br>Completed |            |                   |

5.同期が完了したら、CUCMのCTIポートのステータスを確認します。

### ソリューション3.新しいアプリケーションユーザの作成

- 1. [CUCM Administration]ページ> [User management]に移動します。
- CUACで使用するアプリケーションユーザを選択し、[コピー]オプションをクリックします。このオプションをクリックすると、新しいユーザに古い詳細が伝達された新しいアプリケーションユーザが作成されます。
- 3. 名前を変更し、このユーザのパスワードを変更します(元のアプリケーションユーザとは異 なるユーザ名とパスワードを使用してください)。
- 4. [Save] をクリックします。
- 5. ロールと権限は、CUCMでコピーすると、この新しいアプリケーションユーザに伝達されま す。
- 6. 古いアプリケーションユーザを削除します。
- 7. [CUAC Administration]ページ> [Engineering] > [CUCM Connectivity]に移動し、上記の手順で 作成した新規アプリケーションユーザにユーザ名とパスワードを変更します。
- 8. [CUAC server] > [TSP configuration] > [User Tab] >に移動し、ユーザ名とパスワードを適宜 変更し、[OK]をクリックします。

| Cisco Unified Communications Manager TSP : Cisco | SP001.tsp 🛛 🗙  |
|--------------------------------------------------|----------------|
| General User CTI Manager Security Trace Adv      | anced Language |
| Account Information                              |                |
| Specify the account to connect to CTI Services   |                |
| 🔘 Use Single Sign On                             |                |
| Use the following credentials                    |                |
| User Name:                                       | Jacnewpub      |
| Password:                                        | *******        |
| Verify Password:                                 | ********       |
|                                                  |                |
|                                                  |                |
|                                                  |                |
|                                                  |                |
|                                                  |                |
|                                                  |                |
|                                                  |                |
|                                                  |                |
|                                                  | OK Cancel      |

9. CUACサーバを一度再起動して、CTリンクを再初期化します。